## クレジットカード情報更新の手順

① <u>信濃毎日新聞 ID</u> ヘアクセスしてログインしてください。

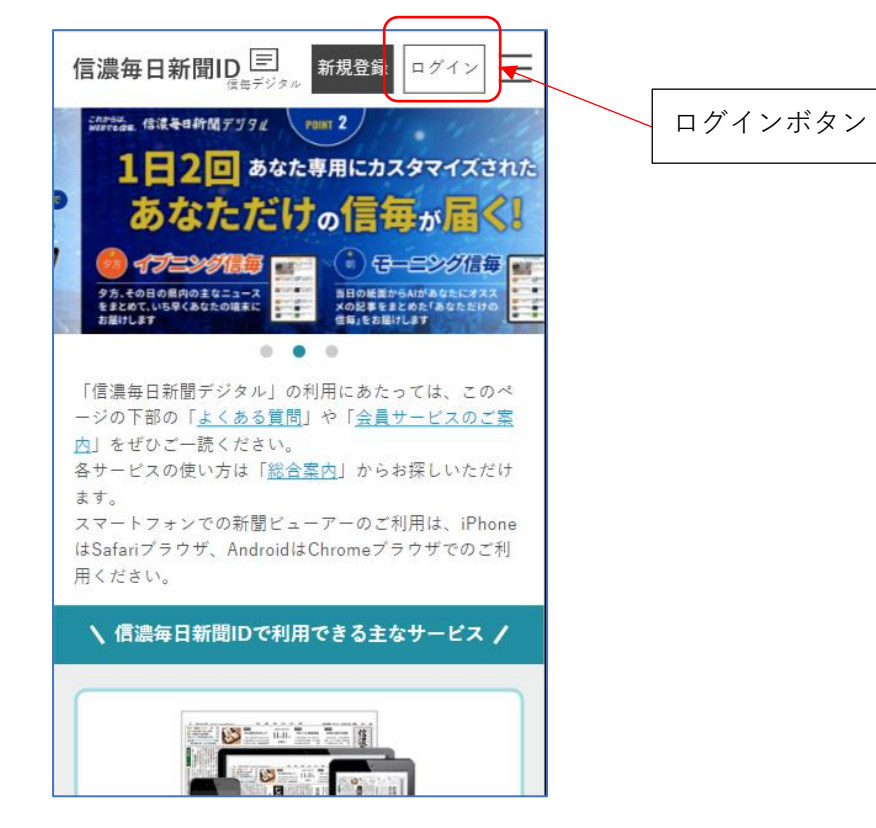

② マイページへ移動する

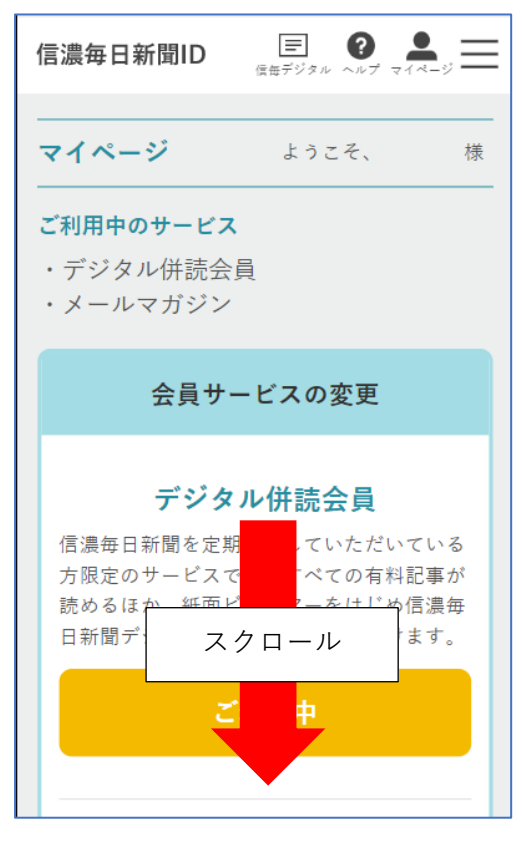

③「> 会員情報の確認・変更」リンクを押す

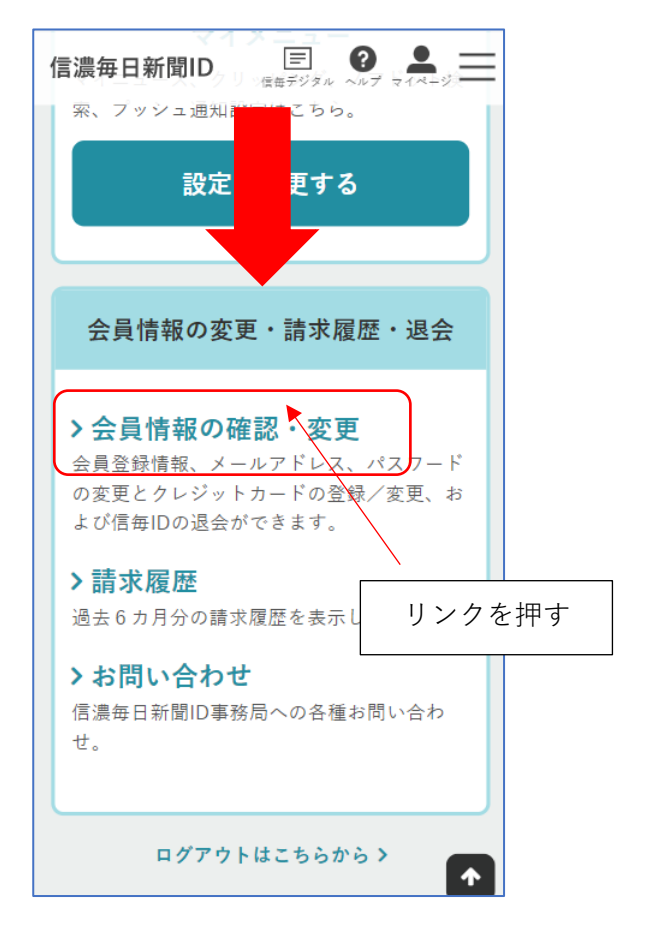

④ 「> クレジットカードの登録/変更」リンクを押す

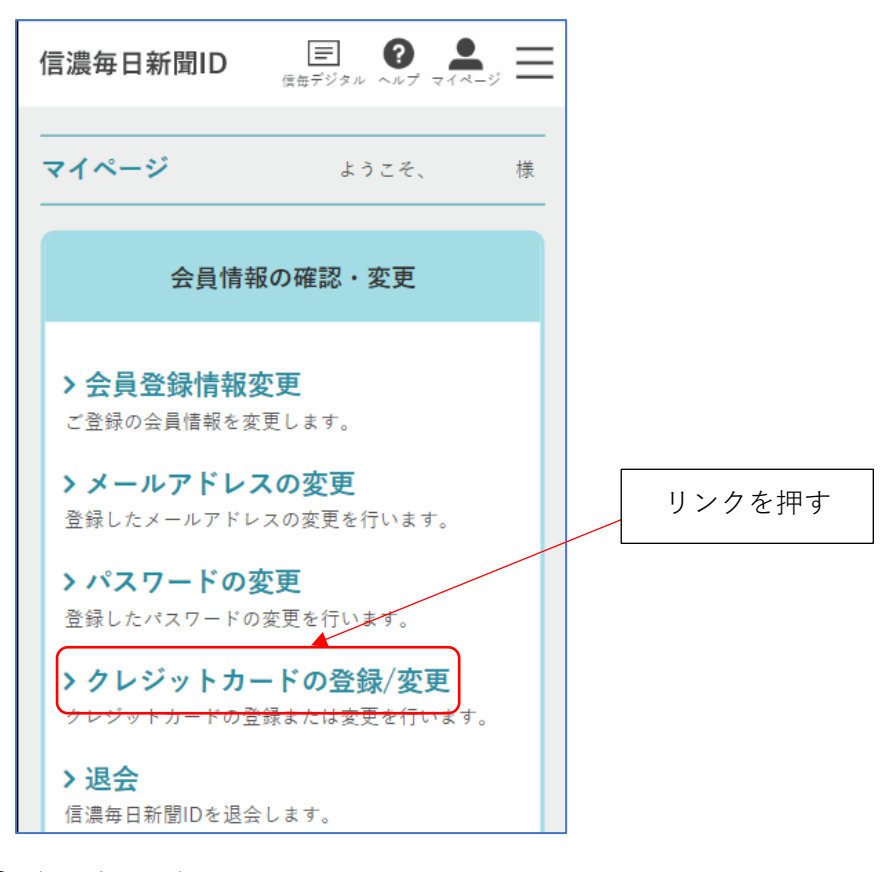

⑤ 本人確認をする

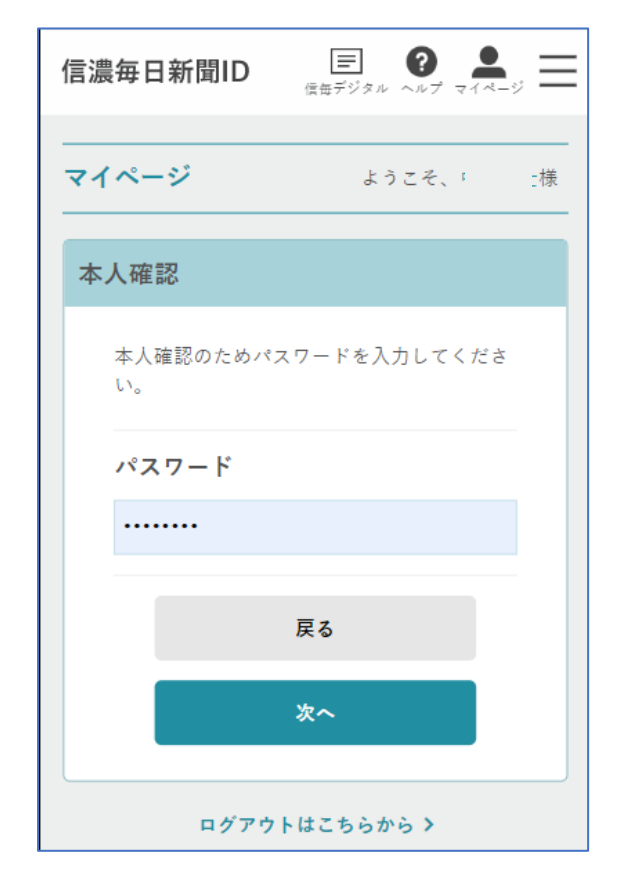

⑥ 「カード情報を入力する」ボタンを押す ⑦ カード情報を更新して次へ

|                                      | = ×                        |
|--------------------------------------|----------------------------|
| <b>マイページ</b> ようこそ、 オ                 |                            |
| クレジットカード変更                           | カード 番号 Card Number         |
| 決済にご利用するクレジットカードを変更す                 | 1234 5678 9012 3456        |
| る場合は、以下に必要争項を人力してくださ<br>い。           | 有効期限 Expiration            |
| 登録済みのカード番号                           | month ~ / year ~           |
| ************************************ | セキュリティコード CVC/CVV 😮        |
| 新たに使用するカード情報※                        |                            |
| カード情報を入力する                           | 次へ NEXT                    |
| 戻る                                   | Sony Payment Services Inc. |
| 確認する                                 |                            |
|                                      |                            |

⑧ 確認するボタンを押して次の画面で送信すれば作業完了です。